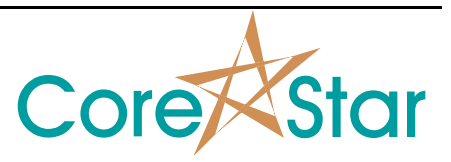

#### Purpose

This note describes how to configure the OMNI-200.

# 1 OMNI-200 Configuration Screen

#### TESTER

Click on the <u>CONFIG</u> button in the acquisition software to display the main OMNI-200 configuration screen shown below.

| OMNI-200 1 - bobbin.cfg     File Edit View Probe Tools Util                                              |     |       |         |     |         |   |   |   |    |    |   |      |     |          |        |        |        |     | ×   |
|----------------------------------------------------------------------------------------------------|-----|-------|---------|-----|---------|---|---|---|----|----|---|------|-----|----------|--------|--------|--------|-----|-----|
|                                                                                                    |     | HW NU | LL      |     |         |   |   |   |    |    | A | BORT | P0\ | WER DOWN | IP Add | ess 19 | 2.1.6. | 42  |     |
| Config Options Scope Waveform Freq Sweep Status                                                          | _   |       |         |     |         |   |   |   |    |    |   |      |     |          |        |        |        |     |     |
| Sample Rate 1,000 Num Chan 8 Trigger Internal                                                            |     |       | DRIV    | ER  |         |   |   |   | CO | IL |   |      | _   | 1        |        |        |        |     |     |
| Continuous ModeGhent UnTimeSt<br>32-bit ModeHigh Speed RPCEncodersSt<br>Duranic SainArrau Dutruits DnRMS | LOT | DRV   | FREQUEN | CY  | GÀIN    | 1 | 2 | 3 | 4  | 5  | 6 | 7    | 8   |          |        |        |        |     |     |
| Internal Reference Konce Clock On Gains                                                                  |     | 1     | 400.000 | KHz | 100.00% | 1 | 2 | _ |    |    |   |      |     |          |        |        |        |     |     |
| Increment Caps  Auto Stop  Sample Flags                                                                  | 1   |       |         |     |         |   |   |   |    |    |   |      |     |          |        |        |        |     |     |
| No Powerdown F<br>Synch Outputs On                                                                       | _   |       |         |     |         |   |   |   |    |    |   |      |     |          |        |        |        |     |     |
| SLOT         DELAY<br>(uS)         INTEG<br>(wave)         TIME<br>(uS)         ENCODER<br>1 2 3 4 5     |     | 1     | 300.000 | KHz | 100.00% | 3 | 4 |   |    |    |   |      | _   |          |        |        |        |     |     |
| 1 54 43 162<br>2 54 43 198                                                                               | 2   |       |         |     |         |   |   |   |    |    |   |      |     |          |        |        |        |     |     |
|                                                                                                    | _   |       |         |     |         |   |   |   |    |    |   |      |     |          |        |        |        |     |     |
| SLOT 1 2 3 4 5 6 7 8                                                                                     |     | 1     | 200.000 | KHz | 100.00% | 5 | 6 | _ |    |    |   |      |     |          |        |        |        |     |     |
| 2 20 14<br>3 20 14                                                                                       | 3   |       |         |     |         |   |   |   |    |    |   |      |     |          |        |        |        |     |     |
| 4 20 14<br>COIL TYP BC HN RFT CAP NAME                                                                   | _   |       |         |     |         |   |   |   |    |    |   |      |     |          |        |        |        |     |     |
| 1 DIF B 33 OK<br>2 ABS A 0 DAVECOIL                                                                      |     | 1     | 100.000 | KHz | 100.00% | 7 | 8 |   |    |    |   |      |     |          |        |        |        |     |     |
| 3                                                                                                    | 4   |       |         |     |         |   |   |   |    |    |   |      |     |          |        |        |        |     |     |
|                                                                                                    |     |       |         |     |         |   |   |   |    |    |   |      |     |          |        |        |        |     |     |
| 8                                                                                                    |     |       |         |     |         |   |   |   |    |    |   |      |     |          |        |        |        |     |     |
| 707 of 1.000 uS                                                                                          |     |       |         |     |         |   |   |   |    |    |   |      |     |          |        |        |        |     |     |
|                                                                                                    |     |       |         |     |         |   |   |   |    |    |   |      |     |          |        |        | OK     | Can | cel |

# 2 Configuring the OMNI-200 Ethernet Communications

#### 2.1 Setting the Desired IP Address

To set the desired IP address of the tester, type it into the IP address box:

IP Address [192.1.6.42

This is the address the software will attempt to use to communicate with the tester. It must match the IP address physically stored in the tester (see next section).

#### 2.2 Setting the Physical IP Address

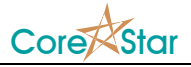

Use the *Util* | *IP Setup* menu to display a list of all OMNI-200 testers on the network:

| 🖈 I | P Li | st |    |    |    |    |    |    |     |     |      |    |     |     |      |   |   |       |     |   |          | ×        |
|-----|------|----|----|----|----|----|----|----|-----|-----|------|----|-----|-----|------|---|---|-------|-----|---|----------|----------|
| DEV | # SI | ET |    |    | M  | 4C |    |    |     | TCP | ADDR |    |     | NET | MASK |   | 0 | GATEV | VAY |   | TYPE     |          |
|     | 1 YI | ΈS | 00 | 14 | B3 | 00 | 00 | 4B | 192 | 1   | 6    | 41 | 255 | 255 | 255  | 0 | 0 | 0     | 0   | 0 | OMNI-200 | <b>▲</b> |
|     |      |    |    |    |    |    |    |    |     |     |      |    |     |     |      |   |   |       |     |   |          |          |
|     |      |    |    |    |    |    |    |    |     |     |      |    |     |     |      |   |   |       |     |   |          |          |
|     |      |    |    |    |    |    |    |    |     |     |      |    |     |     |      |   |   |       |     |   |          |          |
|     |      |    |    |    |    |    |    |    |     |     |      |    |     |     |      |   |   |       |     |   |          |          |
|     |      |    |    |    |    |    |    |    |     |     |      |    |     |     |      |   |   |       |     |   |          |          |
|     |      |    |    |    |    |    |    |    |     |     |      |    |     |     |      |   |   |       |     |   |          |          |
|     |      |    |    |    |    |    |    |    |     |     |      |    |     |     |      |   |   |       |     |   |          |          |
|     |      |    |    |    |    |    |    |    |     |     |      |    |     |     |      |   |   |       |     |   | ОК       | Cancel   |

The **MAC** column shows the unique Ethernet MAC address of each tester. This is displayed on the OMNI-200 front-panel. The **TCP ADDR** column shows the IP address currently stored in the tester. This must match the desired value entered above. In this case, it is 192.1.6.41 which does not match.

To change it to the desired value, click in each segment of the address as shown below. A left-click will increase by one, a right-click will decrease by one, and a middle-click will set it to one. Use Shift+click and Shift+right-click to change by 10 at a time.

| 🗚 IP | List |    |    |    |    |    |    |     |         |                        |                    |         |     |      |   |   |      |     |   |          | ×      |
|------|------|----|----|----|----|----|----|-----|---------|------------------------|--------------------|---------|-----|------|---|---|------|-----|---|----------|--------|
| DEV# | SET  |    |    | MA | чС |    |    | I   | ICP #   | ADDR                   |                    |         | NET | MASK | [ |   | GATE | WAY |   | TYPE     |        |
| 1    | NO   | 00 | 14 | B3 | 00 | 00 | 4B | 192 | 1       | 6                      | 42                 | 255     | 255 | 255  | 0 | 0 | 0    | 0   | 0 | OMNI-200 | ▲ [    |
|      |      |    |    |    |    |    |    |     | Clichad | ck he<br>ange<br>dres: | ere f<br>the<br>s. | to<br>P |     |      |   |   |      |     |   |          | -      |
|      |      |    |    |    |    |    |    |     |         |                        |                    |         |     |      |   |   |      |     |   |          |        |
|      |      |    |    |    |    |    |    |     |         |                        |                    |         |     |      |   |   |      |     |   | OK       | Cancel |

Whenever the IP address is changed, the YES in the **SET** column will change to **NO** as shown below. Click on **NO** to update the IP address stored in the tester.

| 🗚 IP List                 |                                |       |      |     |       |      |       |        |     |   |       |     |   |          | ×      |
|---------------------------|--------------------------------|-------|------|-----|-------|------|-------|--------|-----|---|-------|-----|---|----------|--------|
| DEV# SET                  | MA                             | ٩C    |      | Т   | CP AD | DR   | NI    | ET MAS | K   |   | GATEW | JAY |   | TYPE     |        |
| 1 NO 0                    | 0 14 B3                        | 00 00 | ) 4B | 192 | 1     | 6 42 | 255 2 | 55 259 | 5 0 | 0 | 0     | 0   | 0 | OMNI-200 | ▲      |
| Click<br>the IP<br>in the | here to s<br>addres<br>tester. | set   |      |     |       |      |       |        |     |   |       |     |   |          | •      |
|                           |                                |       |      |     |       |      |       |        |     |   |       |     |   | OK       | Cancel |

CICAPP-0005 (V1.0) April 4, 2008

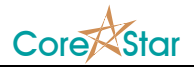

When done, click OK to get back to the main OMNI-200 configuration screen.

#### 2.3 Verifying Communications

Once the IP address is configured, click **TEST LINK** to verify communication between the software and the tester. If successful, it will display **Link Good** in the message area. If not, an error message will be displayed.

Common causes for TEST LINK to fail are:

. . . .

### 3 Sample Rate and Trigger Mode

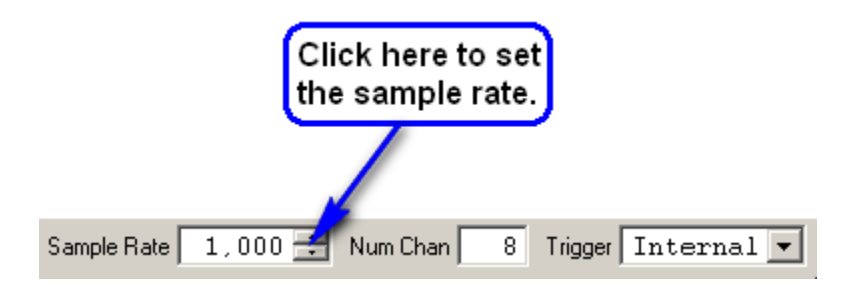

To set the sample rate, click in the arrows in the Sample Rate box. The Trigger mode should be set to Internal which will cause the tester to sample at the desired rate using its internal clock.

# 4 Config Options

| Config Options     |  |
|--------------------|--|
| coming options     |  |
| Continuous Mode    |  |
| 32-bit Mode        |  |
| Dynamic Gain       |  |
| Internal Reference |  |
| Time Slew          |  |
| Increment Caps     |  |
| Auto Stop          |  |
| No Powerdown       |  |
| Synch Outputs On   |  |

| OPTION          | DEFAULT | DESCRIPTION                                                                                                    |
|-----------------|---------|----------------------------------------------------------------------------------------------------|
| Continuous Mode | OFF     | In continuous mode, the output drive to the probe is<br>always left on.<br>The advantages of continuous mode are that all of the<br>channels are sampled at the same time and it allows |

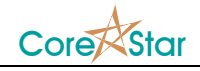

|                    |     | for higher sampling rates.                                                                               |
|--------------------|-----|----------------------------------------------------------------------------------------------------|
|                    |     |                                                                                                    |
|                    |     | The disadvantages are that only one time slot can be<br>used and the drive voltage for each frequency is |
|                    |     | reduced since the total drive for all frequencies in the                                                 |
|                    |     | timeslot must not exceed 100%                                                                            |
|                    |     | timesiot must not exceed 100%.                                                                           |
|                    |     | For most applications, this should be OFF.                                                               |
| 32-bit Mode        | ON  | If enabled, raw eddy current data will be stored as 32-                                                  |
|                    |     | bit values instead of the usual 16-bit. The advantage                                                    |
|                    |     | of 32-bit mode is that signals are much less likely to                                                   |
|                    |     | saturate. The disadvantage is that the data files will be                                                |
|                    |     | twice as large.                                                                                          |
| Dynamic Gain       | ON  | This should always be ON.                                                                                |
| Internal Reference | ON  | This should be OFF if a physical reference probe is                                                      |
|                    |     | being used, and ON if the internal reference feature is                                                  |
|                    |     | being used.                                                                                              |
|                    |     |                                                                                                    |
|                    |     | When ON, it is important to set one of the coils to                                                      |
|                    |     | ABS mode (see XXX).                                                                                      |
| Time Slew          | OFF | Time Slew will cause the raw data values for                                                             |
|                    |     | timeslots 2 and above to be interpolated so that they                                                    |
|                    |     | are effectively sampled at the same time as timeslot 1.                                                  |
|                    |     |                                                                                                    |
|                    |     | The advantage of this is that it will typically greatly                                                  |
|                    |     | reduce mix residuals.                                                                                    |
| Increment Caps     | OFF | This should always be OFF.                                                                               |
| Auto Stop          | OFF | This should always be OFF.                                                                               |
| No Powerdown       | ON  | This should always be ON.                                                                                |
| Synch Outputs On   | OFF | This should always be OFF.                                                                               |

# 5 Probe Options

| Probe Options -  |  |
|------------------|--|
| Ghent On         |  |
| High Speed RPC   |  |
| Array Outputs On |  |
| X-Probe Clock On |  |
| Smart Probe      |  |
|                  |  |
|                  |  |
|                  |  |
|                  |  |

These options should all be OFF unless you are using the given type of probe.

# 6 AUX Chans

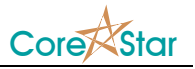

| AUX Chans    |  |  |  |  |  |  |  |
|--------------|--|--|--|--|--|--|--|
| Time         |  |  |  |  |  |  |  |
| Encoders     |  |  |  |  |  |  |  |
| RMS          |  |  |  |  |  |  |  |
| Gains        |  |  |  |  |  |  |  |
| Sample Index |  |  |  |  |  |  |  |
| Status & IO  |  |  |  |  |  |  |  |
| Sample Flags |  |  |  |  |  |  |  |
|              |  |  |  |  |  |  |  |
|              |  |  |  |  |  |  |  |

These options should normally all be OFF since only specialized applications can use them.

# 7 Delay and Encoders

| CTOT | DELAY | INTEG  | TIME | ] | EN | COI | DEF | 5 |
|------|-------|--------|------|---|----|-----|-----|---|
| SLUI | (uS)  | (wave) | (uS) | 1 | 2  | 3   | 4   | 5 |
| 1    | 54    | 43     | 162  |   |    |     |     |   |
| 2    | 54    | 43     | 198  |   |    |     |     |   |
| 3    | 54    | 43     | 270  |   |    |     |     |   |
| 4    | 54    | 2      | 75   |   |    |     |     |   |

# 8 Input Gains

| CTOT |    | CC | IL I | NPUT | GAI | N (d) | B) |   |
|------|----|----|------|------|-----|-------|----|---|
| SLUI | 1  | 2  | 3    | 4    | 5   | 6     | 7  | 8 |
| 1    | 20 | 14 |      |      |     |       |    |   |
| 2    | 20 | 14 |      |      |     |       |    |   |
| 3    | 20 | 14 |      |      |     |       |    |   |
| 4    | 20 | 14 |      |      |     |       |    |   |

# 9 Coil Options

| COIL | TYP | BC | HN | RFT | 0 | CAP | NAME     |
|------|-----|----|----|-----|---|-----|----------|
| 1    | DIF |    |    |     | В | 33  | OK       |
| 2    | ABS |    |    |     | A | 0   | DAVECOIL |
| 3    |     |    |    |     |   |     |          |
| 4    |     |    |    |     |   |     |          |
| 5    |     |    |    |     |   |     |          |
| 6    |     |    |    |     |   |     |          |
| 7    |     |    |    |     |   |     |          |
| 8    |     |    |    |     |   |     |          |

# 10 Balance, Ref Null, and Hardware Null

| BALANCE | REF NULL | HW NULL |
|---------|----------|---------|
|---------|----------|---------|

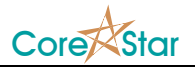

After the configuration is completely setup, put the probe in a clean section of tubing and click the BALANCE, REF\_NULL, and HW\_NULL buttons in that order.

# **11 Errors**

If the configuration is not valid, values will be displayed in red as shown below:

| OMNI-200 1 - bobbin.cfg     File Edit View Probe Tools Util                                                                                                    |              |        |         |     |         |      |   |  |   |  |   |      |     |          |          |          |       |      | ×     |
|----------------------------------------------------------------------------------------------------|--------------|--------|---------|-----|---------|------|---|--|---|--|---|------|-----|----------|----------|----------|-------|------|-------|
| TEST LINK TESTER ON EXPLAIN BALANCE REF                                                                                                    | NULL         | HW NU  | ш       |     |         |      |   |  |   |  | A | BORT | P0V | VER DOWN | I IP Add | dress 19 | 2.1.6 | . 42 |       |
| Config Options Scope Waveform Freq Sweep Status                                                                                                    |              |        |         |     |         |      |   |  |   |  |   |      |     |          |          |          |       |      |       |
| Sample Rate 1,520 Num Chan 8 Trigger Intern<br>Config Options Probe Options AUX Chans<br>Continuous Mode Ghert On Time                                                                                                    | TIME<br>SLOT | DRIVER |         |     |         | COIL |   |  |   |  |   |      |     |          |          |          |       |      |       |
| Dynamic Gain Array Outputs On J RMS<br>Internal Reference X-Probe Clock On J Gains<br>Time Slew Smart Probe Sample Index J                                                                                                    |              | 1      | 400.000 | KHz | 100.00% | 1    | 2 |  | - |  |   | -    |     |          |          |          |       |      |       |
| Increment Caps Status & IU _<br>Auto Stop Sample Flags _<br>No Powerdown<br>Synch Outputs On                                                                                                    | 1            |        |         |     |         |      |   |  |   |  |   |      |     |          |          |          |       |      |       |
| SLOT         DELAY<br>(uS)         INTEG<br>(wave)         TIME<br>(uS)         ENCODER<br>1         ENCODER<br>2         A         S           1         54         43         162         4         4         54         43         198         4         3         54         43         200         4         54         2         75         5                                                                                                    | 2            | 1      | 300.000 | KHz | 100.00% | 3    | 4 |  |   |  |   |      |     |          |          |          |       |      |       |
| SLOT         COIL INPUT GATN (dB)           1         2         3         4         5         6         7         8           1         20         14         4         5         6         7         8           2         20         14         4         4         4         4         4         4         4         4         4         4         4         4         4         4         4         4         4         4         4         4         4         4         4         4         4         4         4         4         4         4         4         4         4         4         4         4         4         4         4         4         4         4         4         4         4         4         4         4         4         4         4         4         4         4         4         4         4         4         4         4         4         4         4         4         4         4         4         4         4         4         4         4         4         4         4         4         4         4         4         4         4         4< | 3            | 1      | 200.000 | KHz | 100.00% | 5    | 6 |  |   |  |   |      |     |          |          |          |       |      |       |
| COIL     TYP     BC     HN     RFT     CAP     NAME       1     DIF     B     33     0K       2     ABS     A     0     DAVECOIL       3     4     5     6     6                                                                                                    | 4            | 1      | 100.000 | KHz | 100.00% | 7    | 8 |  |   |  |   |      |     |          |          |          |       |      |       |
| 7<br>8<br>707 of 657 uS                                                                                                    |              |        |         |     |         |      |   |  |   |  |   |      |     |          |          |          |       |      | ancel |

When this occurs, click the **EXPLAIN** button to see the cause of the error and a set of remedies.

| EddyVi | ision 🔀                                                                                                    |
|--------|----------------------------------------------------------------------------------------------------|
| į)     | The total time used is too large starting with slot 4.<br>Decrease the sample rate, delays, or wave counts. |
|        | ОК                                                                                                    |

In this case, the sample rate is too high.